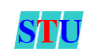

## 1. Mục tiêu bài học

- Xây dựng frame
- Phân biệt được sự khác nhau các phương thức truyền dữ liệu của form
- Vận dụng được các thành phần trong form
- Sử dụng được các thành phần mới của form có trong HTML5

## 2. Tóm tắt lý thuyết

#### 2.1 Frame trong HTML

Frame trong HTML được sử dụng để có thể phân chia cửa sổ trình duyệt của bạn thành đa dạng các khu vực khác nhau. Mỗi khu vực lúc này sẽ tải ra một tài liệu HTML riêng biệt.

Một tập hợp tất cả các Frame trong cửa sổ trình duyệt trang web được biết đến tương tự như là một Frameset. Cửa sổ được chia vào các Frame theo cách tương tự điển hình như các bảng bên trong các hàng và các cột.

✤ Xây dựng:

Trong HTML, bạn có thể tạo ra một frame sử dụng thẻ <frame> hoặc thẻ <iframe>. Tuy nhiên, từ HTML5, việc sử dụng <frame> không được khuyến khích nữa vì nó không tương thích với nhiều trình duyệt hiện đại và đã bị loại bỏ khỏi chuẩn HTML.

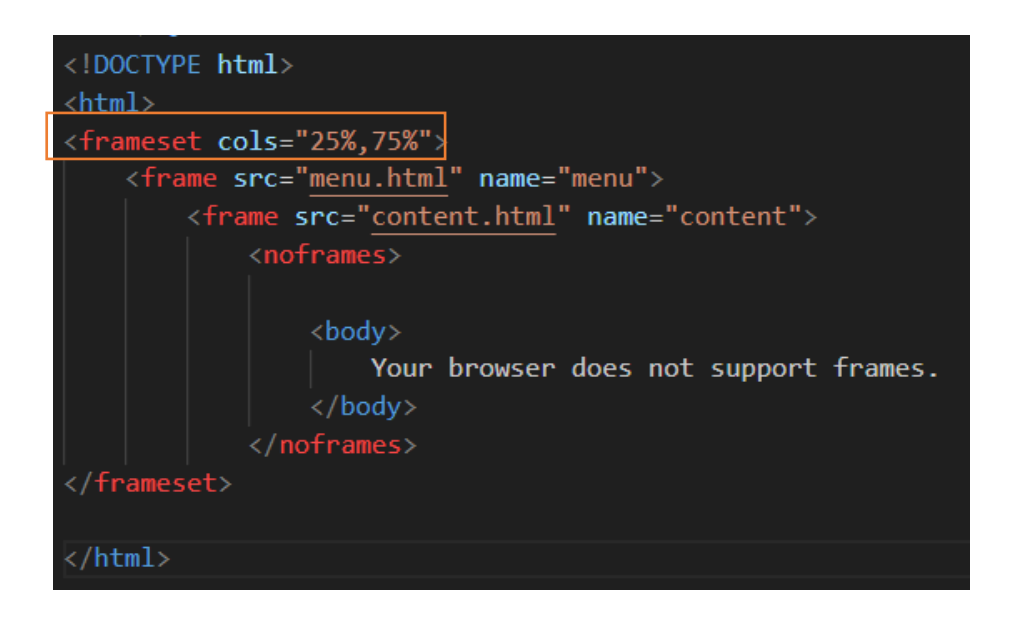

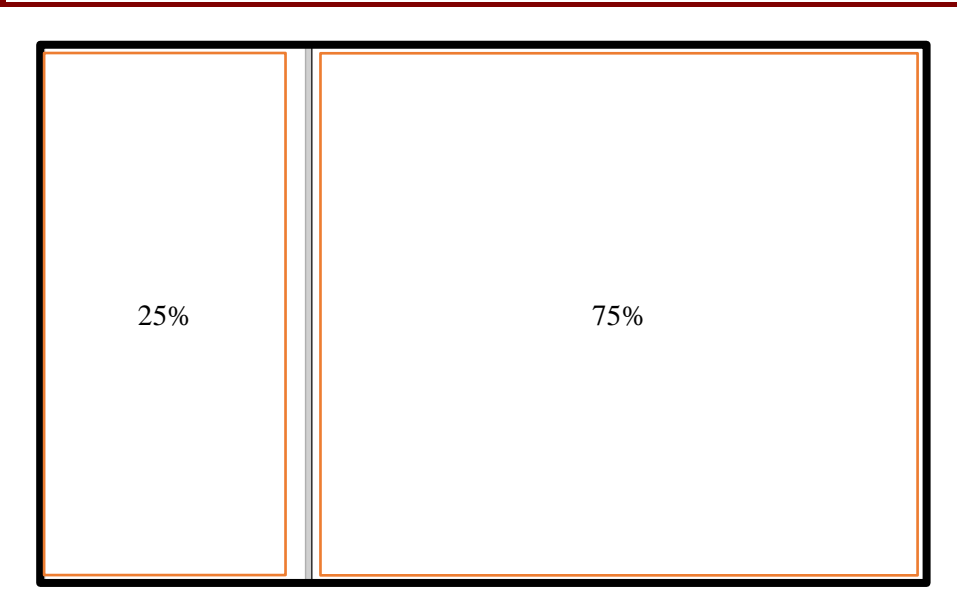

Trong ví dụ trên, chúng ta sử dụng thẻ <frameset> để xác định cấu trúc frame, với hai cột có tỷ lệ 25% và 75%. Bên trong <frameset>, chúng ta có hai thẻ <frame>. Mỗi <frame> có một thuộc tính src để xác định nội dung mà frame sẽ hiển thị, và một thuộc tính name để xác định tên của frame. Trong thẻ <noframes>, chúng ta cung cấp nội dung mà trình duyệt sẽ hiển thị nếu không hỗ trợ frame.

Ví dụ về cách sử dụng <iframe> để tạo một frame trong HTML:

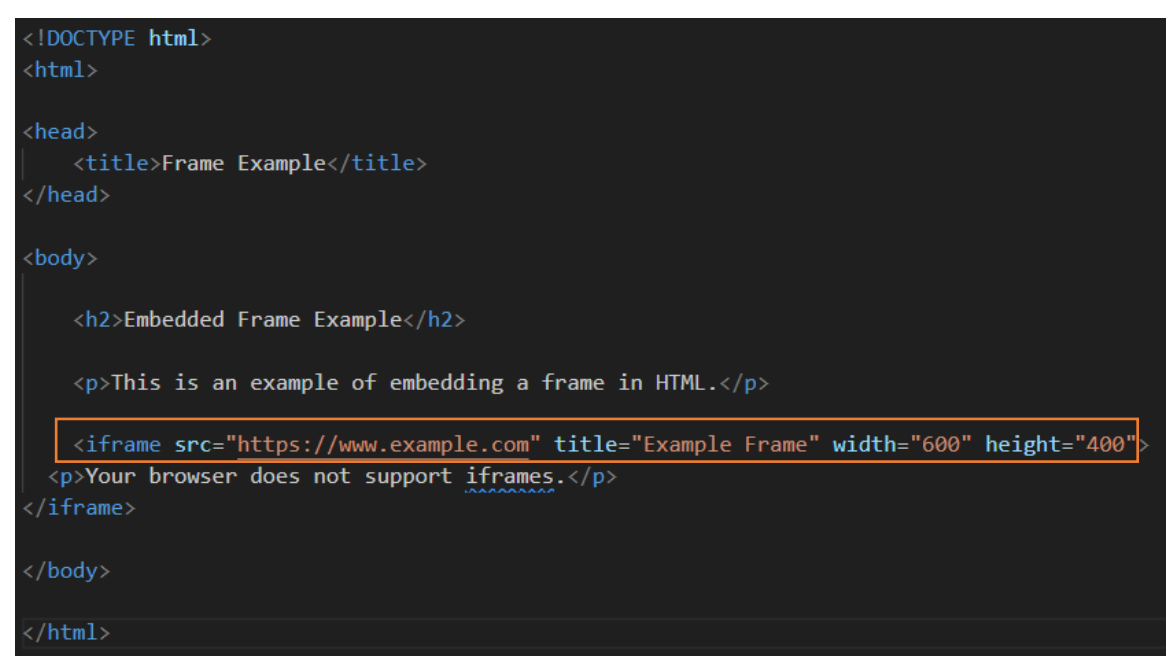

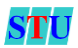

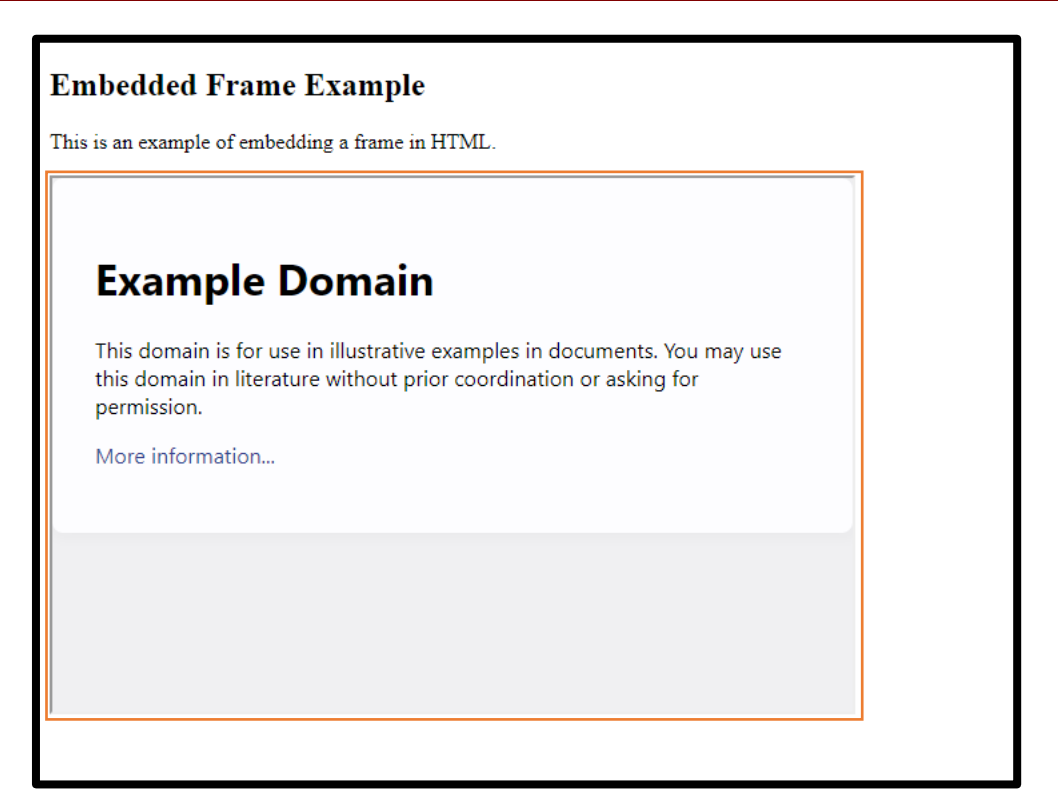

Trong ví dụ trên, src là URL của trang bạn muốn nhúng vào frame. width và height xác định kích thước của frame. Nội dung trong thẻ *<iframe>* sẽ được hiển thị nếu trình duyệt không hỗ trợ iframes.

- Thuộc tính target:
  - \_blank thì nó sẽ mở liên kết trên tab mới
  - \_self thì nó sẽ mở liên kết trên tab hiện tại
  - \_parent thì nó sẽ mở liên kết tới tab mở tab hiện tại. Ta còn hay gọi là tab cha của tab hiện tại
  - \_top thì nó sẽ nhảy tới tab hiện tại và thường dùng trong iframe khi muốn thoát khỏi iframe và chạy tới trang gốc luôn.

```
<!-- Nó sẽ mở liên kết trên tab mới -->
<a href="#" target= "_blank"> target </a>
<!-- Nó sẽ mở liên kết trên tab hiện tại -->
<a href="#" target= "_self"> self </a>
<!-- Nó sẽ mở liên kết tới tab mở tab hiện tại. Ta còn hay gọi là tab cha của tab hiện tại -->
<a href="#" target= "_parent"> parent </a>
<!-- Nó sẽ nhảy tới tab hiện tại và thường dùng trong iframe khi muốn thoát khỏi iframe và chạy tới trang gốc luôn -->
<a href="#" target= "_top"> top </a>
```

### ✤ Hạn chế:

Khi trang web không xuất hiện trên Google thì một trong những nguyên nhân gây ra có thể là bạn đang sử dụng Frame. Đó cũng chính là hạn chế của Frame trong HTML.

• Thông thường, một vài thiết bị nhỏ (điện thoại di động) sẽ không hiển thị được các

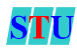

# Lab 3: FRAME & FORM

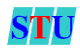

Frame này bởi màn hình không đủ lớn để có thể chia thành các Frame nhỏ.

- Nút (Back) quay trở lại trang trước có thể không có tác dụng.
- Thỉnh thoảng, trang web sẽ hiển thị những trạng thái khác nhau trên các máy tính khác nhau. Lý do là do độ phân giải của màn hình.
- Không phải toàn bộ các trình duyệt đều hỗ trợ Frame .

#### 2.2 Định nghĩa form

- Là thành phần được dùng để nhận dữ liệu từ phía Client
- Gửi yêu cầu của Client đến trang xử lí đặt ở phía Server trên web
- Tag <form> chứa các thành phần khác của Form
- Các thành phần để nhập dữ liệu được gọi là Form Field. Một số Form field tiêu biểu
  - o Text field: Chứa giá trị text
  - Password field: Chứa giá trị password, kí tự hiển thị dưới dạng mật khẩu
  - File-field: Chứa các thông số file
  - o ...

#### 2.3 Các thuộc tính chính của tag form

```
<form name="..." method="..." action="...">
<!-- các thành phần trong form -->
</form>
```

Tag Form bao gồm 1 số thuộc tính cơ bản như sau

- name: Tên định danh của form
- method: Phương thức truyền dữ liệu, bao gồm 2 phương thức POST và GET
- action: Chứa đường dẫn đến trang nhận dữ liệu từ Client để xử lí, trang này chỉ được thực thi khi có sự kiện Click button SUBMIT

#### <u>Ví dụ:</u>

```
<form name="form1"method="POST"action="xuly.php">
</form>
```

### 2.4 Các thành phần trong form

#### 2.4.1 Text Field

| text fie                                                                                                    | eld        |          |         |            |           |            |  |
|----------------------------------------------------------------------------------------------------|------------|----------|---------|------------|-----------|------------|--|
| .2 Passv                                                                                                    | word Field |          |         |            |           |            |  |
| <input< th=""><th>type="pa</th><th>assword"</th><th>name="p</th><th>asswordbox</th><th>" value =</th><th>'password'</th><th></th></input<> | type="pa   | assword" | name="p | asswordbox | " value = | 'password' |  |

#### 2.4.3 Text area

textarea cols="30" rows="10" wrap="OFF"> </textarea>
this is line 1
this is line 2
this is line 3
this is line 4
this is line 5
this is line 6
this is line 7
this is line 8
this is line 9
...

#### 2.4.4 Hidden Field

<input type="hidden" name="hidden" value='this is a hidden field' /> Không xuất hiện trên form

#### 2.4.5 Check box

<input type="checkbox" name="checkbox" value='checkbox' />

#### 2.4.6 Radio Button

<input type="radio" name="radiobutton" value='radio button' />

#### **2.4.7 File Field Control**

<input type="file" name="fileformcontrol" />

Chọn Tệp tin Không có tệ... được chọn

#### 2.4.8 Submit Button, Reset Button, Generalized Button

<input type="submit" name="submit"/>
Gửi
<input type="reset" name="resetbutton" value = 'reset' />
reset
<input type="button" name="generalizedButton" value='Generalized Button'/>
Generalized Button

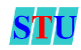

#### 2.4.9 Combo Box

| <pre><select name="&lt;br"><optgroup<br>Koption v<br/><option v<br=""><option v<br=""><optgrou< pre=""></optgrou<></option></option></optgroup<br></select></pre> | "combok<br>label=<br>alue =<br>alue =<br>alue =<br>p> | oox"><br>="Group1"><br>"IDGroup1A"><br>"IDGroup2A"><br>"IDGroup3A"> | >Nhóm 1<br>>Nhóm 2<br>>Nhóm 3 | A<br>A<br>A |
|----------------------------------------------------------------------------------------------------|-------------------------------------------------------|---------------------------------------------------------------------|-------------------------------|-------------|
|                                                                                                    | -                                                     |                                                                     |                               |             |
| Nhóm 1 A 📑                                                                                                    |                                                       |                                                                     |                               |             |
| Group1                                                                                                    |                                                       |                                                                     |                               |             |
| Nhóm 1 A                                                                                                    |                                                       |                                                                     |                               |             |
| Nhóm 2 A                                                                                                    |                                                       |                                                                     |                               |             |
| Nhóm 3 A                                                                                                    |                                                       |                                                                     |                               |             |

Sau đây là các thành phần mới của form có trong HTML5. Các trình duyệt web chưa hỗ trợ đầy đủ nên có thể chạy trên trình duyệt này được nhưng chạy trên trình duyệt khác không được.

#### 2.4.10 Một vài thành phần mới của form có trong HTML5

Một vài thành phần input mới

| Туре   | Công dụng                             | Kết quả        |
|--------|---------------------------------------|----------------|
| color  | Chọn màu                              |                |
| date   | Chọn hoặc nhập ngày                   | mm/dd/yyyy 🗘 ▼ |
| email  | Nhập và kiểm tra email đúng định dạng |                |
| time   | Chọn và nhập giờ                      | 12:00 AM × 🜩   |
| number | Chọn và nhập số                       | 0              |
| range  | Chọn số bằng cách trượt               |                |

Datalist

| <input list="browsers" name="browser"/>     |       |
|---------------------------------------------|-------|
| <datalist id="browsers"></datalist>         | Micr  |
| <option value="Microsoft Edge"></option>    | Chro  |
| <pre><option value="Chrome"></option></pre> | Firef |

- <option value="Firefox">
- <option value="Opera">
- <option value="Safari">
- </datalist>

```
▼
Microsoft Edge
Chrome
Firefox
Opera
Safari
```

#### Output

```
<form oninput="idb.value=parseInt(ida.value)*parseInt(ida.value)">
<input type="range" id="ida" name="nma" min="0" max="100"/>^2 =
<output id="idb"></output> </form>
```

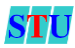

# Lab 3:FRAME & FORM

 $(0 100)^2 = 1600$ 

## Lưu ý

Các form field đều có thuộc tính name và id dùng để định danh cho bản thân đối tượng đó. Việc truyền nhận giữa máy chủ và máy khách được thông qua bởi các name và id này. Do đó, cần lưu ý việc định danh cho các form field.

```
<u>Ví dụ:</u>
```

```
<input type="text" name="nmHoten" /> <input type="text" id="idHoten" />
```

Sự khác nhau giữa 2 thuộc tính name và id

Name: Có thể được sử dụng để định danh cho các đối tượng thuộc cùng 1 nhóm.ID: Được sử dụng để định danh cho duy nhất 1 đối tượng

Quy tắc đặt tên khi sử dụng name để định danh cho 1 nhóm các đối tượng cần lưu ý như sau:

Đối với ngôn ngữ php. Thêm 2 dấu [ ] vào đằng sau name.

| <input< th=""><th>type="text"</th><th><pre>name="nmHoten[]"</pre></th><th>/&gt;</th></input<> | type="text" | <pre>name="nmHoten[]"</pre> | /> |
|-----------------------------------------------------------------------------------------------|-------------|-----------------------------|----|
| <input< td=""><td>type="text"</td><td><pre>name="nmHoten[]"</pre></td><td>/&gt;</td></input<> | type="text" | <pre>name="nmHoten[]"</pre> | /> |
| <input< td=""><td>type="text"</td><td>name="nmHoten[]"</td><td>/&gt;</td></input<>            | type="text" | name="nmHoten[]"            | /> |

Đối với ngôn ngữ asp, không thay đổi.

<input type="text" name="nmHoten" />
<input type="text" name="nmHoten" />
<input type="text" name="nmHoten" />

## 2.5 Các phương thức truyền dữ liệu trên form

### 2.5.1 GET

Tham số & các biến được truyền trực tiếp vào URL trên Action của Form

Ví dụ:

```
<form name="TinhTong2So" method="get" action="TinhTong2So.php">
<input type="text" name="tbSo1" />
<input type="text" name="tbSo2"/>
<input type="submit" name="tinhtong" value="Tong" />
</form>
1 2 Tong
© localhost/LTWEb/Lab%2005,TinhTong2So.php?tbSo1=1&tbSo2=2&tinhtong=Tong
```

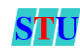

# STU

## Cách sử dụng

## - Phía Client

- Sử dụng thẻ <form>
- Các thành phần trong form để nhập dữ liệu
- o Truyền dữ liệu lên Server thông qua button SUBMIT

### - Phía Server

 Trong phạm vi môn học, sẽ cung cấp trang server cho sinh viên. Hoặc sinh viên có thể sử dụng lệnh sau để hiển thị kết quả truyền dữ liệu:

```
<?php
Print_r($_GET);
?>
```

## <u>Lưu ý</u>

- Phương thức GET không thể sử dụng khi cần truyền đối tượng là file
- Khối lượng dữ liệu bị giới hạn bởi chiều dài tối đa của 1 URL (2048 bytes)

## 2.5.2 POST

Tham số và các biến được truyền ngầm, không thông qua URL trên Action của form

```
Ví dụ
```

| <form me<br="" name="TinhTong2So"><input action="&lt;br&gt;So1" name="&lt;br&gt;&lt;/form&gt;&lt;/th&gt;&lt;th&gt;thod=" post"="" submit"="" text"="" type="text"/><br/>So2"/&gt;<br/>Tinhtong" value="Ton</form> | TinhTong2So.php"><br>g" /> |      |
|----------------------------------------------------------------------------------------------------|----------------------------|------|
| 1                                                                                                    | 2                          | Tong |

S localhost/LTWEb/Lab%2005/TinhTong2So.php

### Cách sử dụng

- Trang Client
  - o Sử dụng thẻ <form>
  - Các thành phần trong form để nhập dữ liệu
  - Truyền dữ liệu lên Server thông qua button SUBMIT

### - Trang Server

 Trong phạm vi môn học, sẽ cung cấp trang server cho sinh viên. Hoặc sinh viên có thể sử dụng lệnh sau để hiển thị kết quả truyền dữ liệu:

# Lab 3: FRAME & FORM

```
<?php
Print_r($_GET);
?>
```

## Lưu ý

- Phương thức GET có thẻ được sử dụng để truyền đối tượng FILE, sử dụng thêm thuộc tính enctype.

enctype="multipart/form-data"

- Không giới hạn khối lượng dữ liệu truyền đi.
- Để có thể chạy được ngôn ngữ phía server, yêu cầu sinh viên phải làm trên máy chủ (host). Thông thường, các phòng lab sẽ được chạy trên nền localhost. Đây là server ảo được thiết lập trên từng máy tính. Sinh viên lưu ý khi chạy thử và làm các bài tập có liên quan đến ngôn ngữ phía server, cần chạy trên máy chủ.

## Cách thực hiện

Bước 1: Sinh viên chép bài làm của mình vào thư mục localhost định nghĩa sẵn.

**Bước 2:** Mở IE, Firefox, trên thanh Browser, gõ chữ "localhost/", sau đó, chọn bài làm đã chép ở bước 1.

3. Tip.

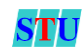

# Lab 3: FRAME & FORM

## Emmet short code for form with datalist:

form[name="..."]>input[list="browsers" name="browser"]+datalist#browsers>option[value="Microsoft Edge"]+option[value="Chrome"]+option[value="Firefox"]+option[value="Opera" ]+option[value="Safari"]

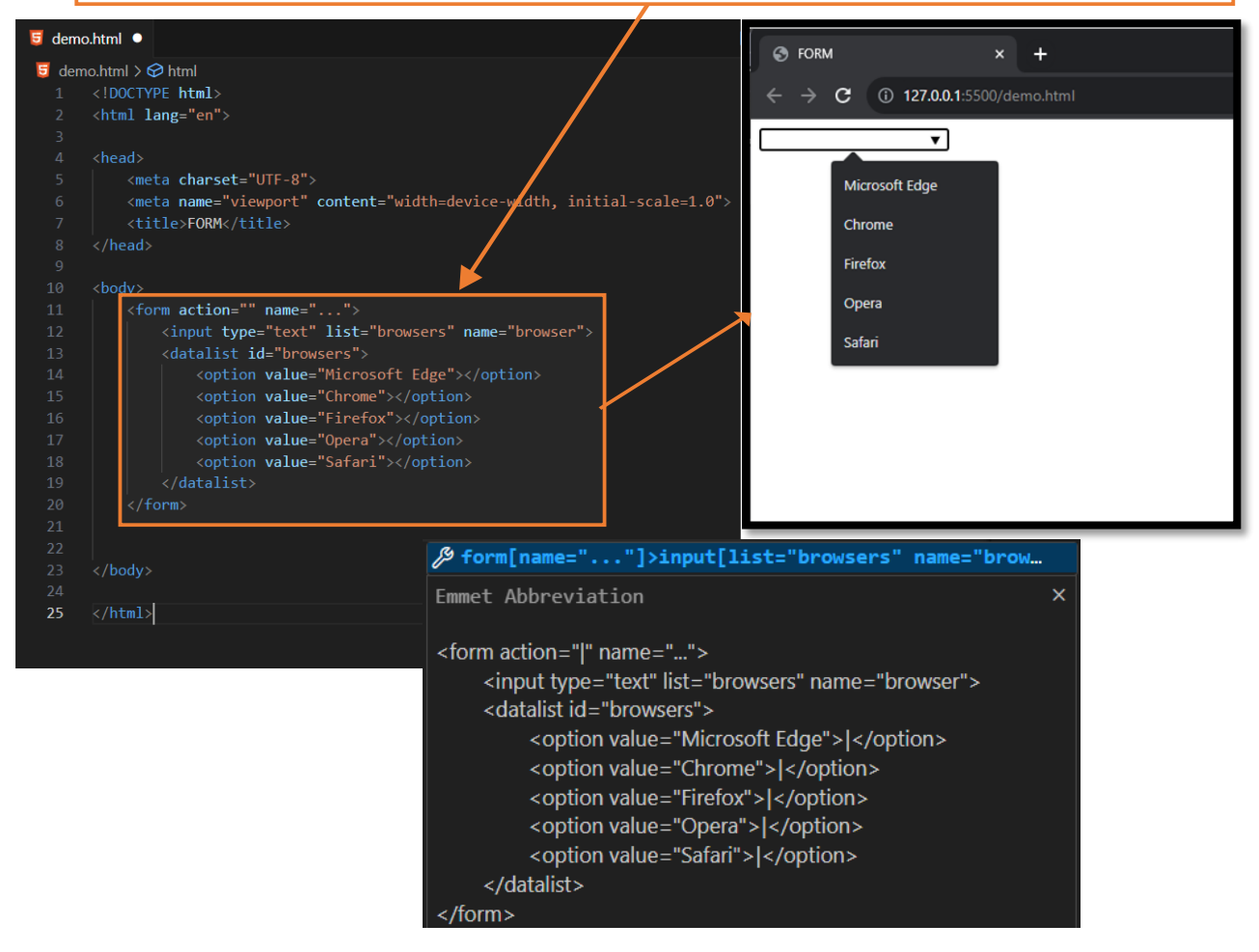

### 4. Thời gian thực hành:

- 120 phút

### 5. Đánh giá:

- Thang điểm tối đa: 10 điểm/Lab

#### 6. Ví dụ:

Sinh viên chạy thử trang web sử dụng form và các thành phần trong form *Trang Client* trong Lab03/Vi\_du/index.html

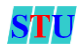

|                                         | ĐĂNG KÝ THÀNH VIÊN    |
|-----------------------------------------|-----------------------|
| Tên đăng nhập                           |                       |
| Mật khấu                                |                       |
| THÔNG TIN CÁ NHÂN                       |                       |
| Họ tên                                  |                       |
| Ngày sinh<br>Địa chỉ email              | dd/mm/yyyy            |
| Địa chỉ                                 |                       |
| Điện thoại<br>Câu hỏi bí mật<br>Trả lời | Chọn câu hỏi bí mật 🗸 |
|                                         | Đăng ký Xóa           |

# Yêu cầu

- Sinh viên đọc code và giải thích ý nghĩa từng đoạn code.
- Đoạn code sử dụng phương thức truyền dữ liệu POST hay GET, tại sao?

# 7. Yêu cầu thực hành:

#### **Bài 1:** (2 đ).

Dựa vào ví dụ của Lab01, hãy tạo liên kết ở menu **ĐĂNG NHẬP** để nạp trang **Lab03/Vi\_du/index.html** trên bằng cách sử dụng *frame*. Lưu thành *lab03\_bai1.html* 

|          |                |                |                       | ST.<br>cmf.org.u | ORE<br>uk/bookstore |
|----------|----------------|----------------|-----------------------|------------------|---------------------|
|          | 🇯 TRANG CHỦ    | 🖉 DịCH VỤ      | 🖈 TIN KHUYÉN MÃI      | 🏯 giao hàng      | Å ĐĂNG NHẬP         |
|          | l oại sản nhẫm |                | ĐĂNG KÝ THÀNH VIÊN    |                  |                     |
| <b>~</b> | Văn Hoc        | Tên đăng nhập  |                       |                  |                     |
| 1        | Kinh Tế        | Mật khẩu       |                       |                  |                     |
| *        | Tâm Lý         | THÔNG TIN CÁ N | IHÂN                  |                  |                     |
| *        | Thiếu Nhi      | Họ tên         |                       |                  |                     |
| ≁_       | Giáo Khoa      | Ngày sinh      | dd/mm/yyyy 🗖          |                  |                     |
| *        | Ngoại Ngữ      | Địa chỉ email  |                       |                  |                     |
|          |                | Địa chỉ        |                       |                  |                     |
|          |                | Điện thoại     |                       |                  |                     |
|          |                | Câu hỏi bí mật | Chọn câu hỏi bí mật 🗸 |                  |                     |
|          |                | Trả lời        |                       |                  |                     |
|          |                |                | Ðăng ký Xóa           |                  |                     |

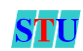

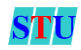

## **Bài 2:** (3 đ).

Từ ví dụ trên, sinh viên hãy bổ sung thêm trang web có kết quả như hình. Lưu thành *lab03\_bai2.html*.

|                                                     |                                                                                                   |                                                                                              | BC<br>ST<br>cmf.org.                      | DORK<br>ORE<br>uk/bookstore                              |
|-----------------------------------------------------|---------------------------------------------------------------------------------------------------|----------------------------------------------------------------------------------------------|-------------------------------------------|----------------------------------------------------------|
| 🇯 TRANG CHỦ                                         | 🗢 DÍCH VỦ                                                                                         | 🖈 TIN KHUYÊN MÃI                                                                             | 🟯 giao hàng                               | A ĐĂNG NHẬP                                              |
| Loại sản phấm<br>✓ Văn Học<br>✓ Kinh Tế<br>✓ Tâm Lý | Tên đăng nhập<br>Mật khẩu                                                                         | ĐĂNG KÝ THÀNH VIỆI                                                                           | N                                         | Hãng sản xuất<br>✓ CHONMUA 365<br>✓ Deli<br>✓ Thiên Long |
| 🔸 Thiếu Nhi                                         | THÔNG TIN CÁ NHÂN                                                                                 | l .                                                                                          |                                           | 🗸 KLONG                                                  |
| < Giáo Khoa                                         | Họ tên                                                                                            |                                                                                              |                                           | 🗸 Lazy Box                                               |
| 🔸 Ngoại Ngữ                                         | Ngày sinh                                                                                         | dd/mm/yyyy 🗖                                                                                 |                                           | ✓ M&G                                                    |
| SP Khuyến mãi<br>Hóa Namiya (Tái Bản 2018)          | Giới tính<br>Địa chỉ email<br>Hình đại diện<br>Địa chỉ<br>Điện thoại<br>Cầu hỏi bí mật<br>Trả lời | Nam     Nữ     Chọn tập Không có tập nào     Chọn câu hỏi bí mật                             | được chọn                                 |                                                          |
| Goth - Những Kẻ Hắc Ám                              | Bạn đang quan tâm<br>đến nhóm sản phẩm<br>nào?                                                    | <ul> <li>Văn học</li> <li>Kinh tế</li> <li>Tâm lý</li> <li>Đăng ký Xóa</li> </ul>            | ☐ Thiểu nhi<br>☐ Giáo khoa<br>☐ Ngoại ngữ | SIGHCHIHHHHU THÉT KÉ CHUÂN EGP                           |
|                                                     | Địa                                                                                               | Copyright© Cửa hàng sách tốt Ai<br>chỉ: 180 Cao Lỗ Phường 4 Quận 8<br>Điện thoai: 0901234567 | BC<br>Tp.HCM                              |                                                          |

# Thành phần câu hỏi bí mật được thêm một phần tử mới

| Ngôi trường đầu tiên của bạn là gì     | • |  |  |
|----------------------------------------|---|--|--|
| Ngôi trường đầu tiên của bạn là gì     |   |  |  |
| Con vật đầu tiên mà bạn nuôi tên gì    |   |  |  |
| Kỉ niệm thời thơ ấu của bạn là gì      |   |  |  |
| Quê bạn ở đâu                          |   |  |  |
| Tên người bạn thân nhất của bạn là gì? |   |  |  |

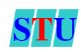

## Yêu cầu

- Thêm đối tượng file cho phép upload hình đại diện lên(xem hình) có name = 'nmURLAvatar'.
- Thêm nhóm các checkbox Nhóm sản phẩm đang quan tâm có name ='nmFields[]'
- Thêm một câu hỏi bí mật mới.
- Chạy trang web, nhập đầy đủ thông tin và nhấn nút Đăng kí.
- Sửa lại phương thức truyền dữ liệu (thành POST nếu hiện tại form dùng GET và ngược lại) sao cho vẫn đảm bảo website vẫn hoạt động tốt.

## Bài 3 : (5 đ)

Sinh viên sử dụng template trên để tạo form trong phần giữa nội dung như mẫu sau. Lưu thành *lab03\_bai3.html*.

|                                                                                                    |                                                                                                    |                                                                                                    |                                                                                                    |             | JOR<br>ORE<br>uk/bookstore                                                                                                    |
|----------------------------------------------------------------------------------------------------|----------------------------------------------------------------------------------------------------|----------------------------------------------------------------------------------------------------|----------------------------------------------------------------------------------------------------|-------------|----------------------------------------------------------------------------------------------------|
| 🛱 TRANG CHỦ                                                                                                    | 🕫 DịCH VỤ                                                                                                    | TIN KHUY                                                                                                    | ΓÊΝ ΜÃΙ                                                                                                    | 🥌 giao hàng | 👗 ĐĂNG NHẬP                                                                                                    |
| Loại sản phẩm<br>✓ Văn Học<br>✓ Kinh Tế<br>✓ Tâm Lý<br>✓ Thiếu Nhi<br>✓ Giáo Khoa<br>✓ Ngoại Ngữ<br>SP Khuyến mãi<br>63.000 105.000<br>Goth - Những Kẻ Hắc Ẩm<br>(Tái Bản 2019) | Mã sản phẩm<br>Tên sản phẩm<br>Hình ảnh<br>Hãng sản xuất<br>Kích thước<br>Số trang<br>Tác giả<br>Giá<br>Xuất xứ<br>Thể Loại<br>Mô tả chi tiết | THÊM SÂN         49181802         Oxford Advanced Learn         Chọn tếp _1.jpg         Thiền Long ▼         W: 200         1200         English Corpus         517.000         Không có         Văn học         Tâm lý         Paperback - 10th Edit:         Access To Both Premiur | PHẨM MỚI<br>H: 300<br>trang<br>Màu:<br>Chiếu nhi<br>Giáo khoa<br>Ngoại ngữ<br>ion (With 1 Year's<br>n Online And App) | s           | Hăng sản xuất<br>CHONMUA 365<br>Deli<br>Hiện Long<br>KLONG<br>Lazy Box<br>M&G<br>Cuảng cáo<br>CU TING<br>M&G<br>CU TING<br>M&G<br>CU TING<br>CU TING<br>M&G<br>CU TING<br>CU TING |
|                                                                                                    |                                                                                                    | Copyright© Cửa h<br>Địa chỉ: 180 Cao Lỗ Phu<br>Điên thoai: 0                                                                                                    | ang sach tòt ABC<br>ờng 4 Quận 8 Tp.HCM<br>901234567                                                                  |             |                                                                                                    |

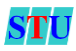

## Yêu cầu:

- Form truyền dữ liệu đến file addProduct.php. Đặt tên các thành phần của form như sau: 1: nmProID
  - 2: nmProName
  - 3: nmProImg
  - 4: nmCat
  - 5: nmMan
  - 6: nmW
  - 7: nmH
  - 8: nmCount
  - 9: nmTacGia
  - 10: nmPrice
  - 11: nmColor
  - 12: nmLive

Các checkbox chức năng đặt tên là nmFunction

- Làm thế nào để các form field hiển thị/chọn các giá trị mặc định ngay khi khởi động trang web? Ví dụ, khi khởi động trang *Lab03\_bai3.html*, các checkbox "Ngoại ngữ, Giáo khoa" được chọn sẵn, các textbox "Kích thước W: H:" được điền sẵn giá trị là 200 x 300.
- File xl\_lab03\_bai3.php đã được viết sẵn. Nếu các thiết kế, đặt tên theo đúng qui định và nhập đầy đủ thông tin thì có kết quả tương tự như hình:

| THÔNG TIN SẢN PHẢM VỪA THÊM LÀ: |                                                                                   |  |  |
|---------------------------------|-----------------------------------------------------------------------------------|--|--|
| Mã sản phẩm                     | 49181802                                                                          |  |  |
| Tên sản phẩm                    | Oxford Advanced Learner's Dictionary                                              |  |  |
| Hình ảnh                        | _1.jpg                                                                            |  |  |
| Hãng sản xuất                   | 1                                                                                 |  |  |
| Kích thước                      | 200 x 300                                                                         |  |  |
| Số trang                        | 1200trang                                                                         |  |  |
| Tác giả                         | English Corpus                                                                    |  |  |
| Giá                             | 517.000 Màu: #000000                                                              |  |  |
| Xuất xứ                         | Không có                                                                          |  |  |
| Thể loại                        | Ngoai_ngu;                                                                        |  |  |
| Mô tả chi tiết                  | Paperback - 10th Edition (With 1 Year's Access To<br>Both Premium Online And App) |  |  |